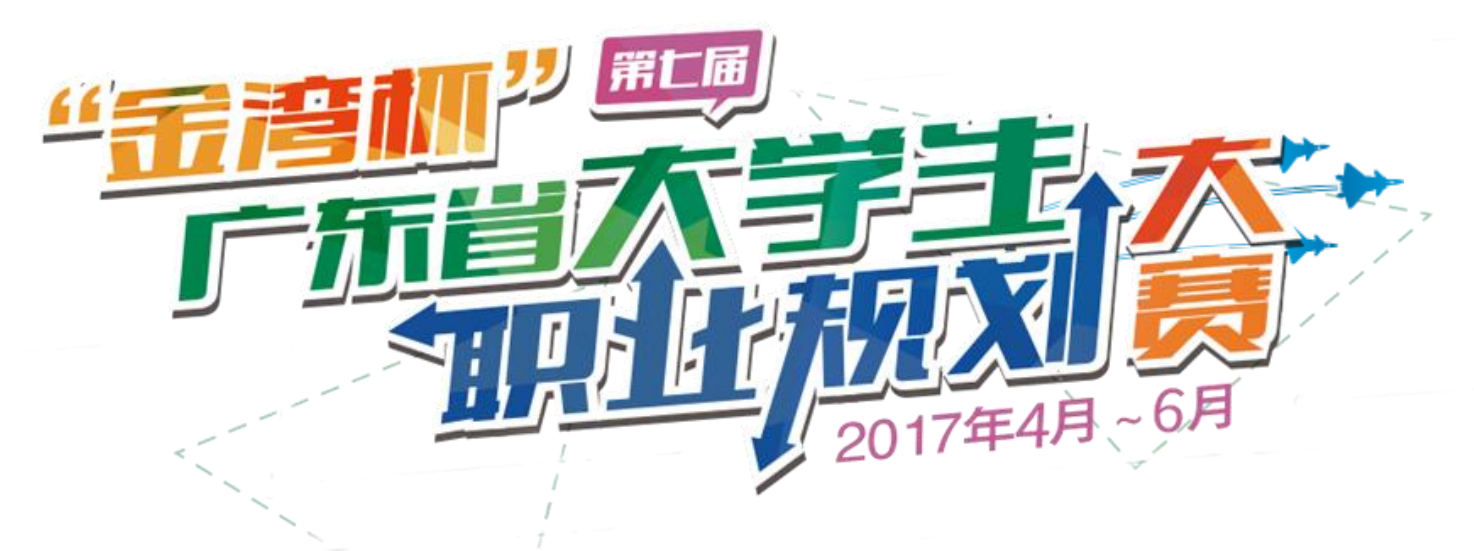

# 报名指南

**主办单位**:广东省教育厅 承办单位:珠海市金湾区人民政府 吉林大学珠海学院 广东省高等学校毕业生就业促进会 广东省大学生创业就业促进会 **培训单位**:华南农业大学

**赛事平台**:大学生就业在线

(www.gradjob.com.cn)

广东省大学生就业创业系统平台

("青聘果APP", www.qingpinwo.com)

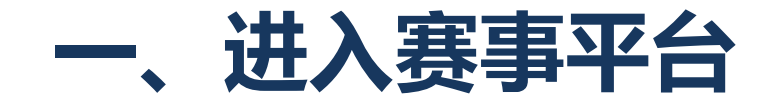

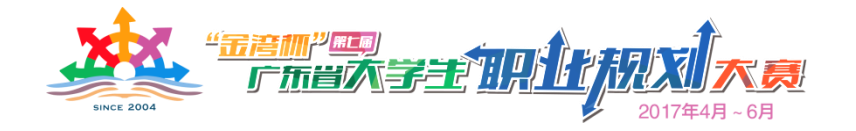

参赛学生可通过以下方式登录赛事报名平台:

1. 大学生就业在线

(www.gradjob.com.cn)

- 2. 广东省大学生就业创业系统平台
  - ("青聘果APP", <u>www.qingpinwo.com</u>)

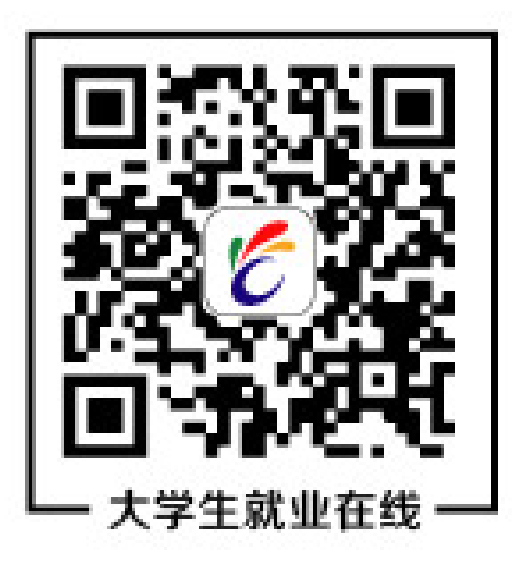

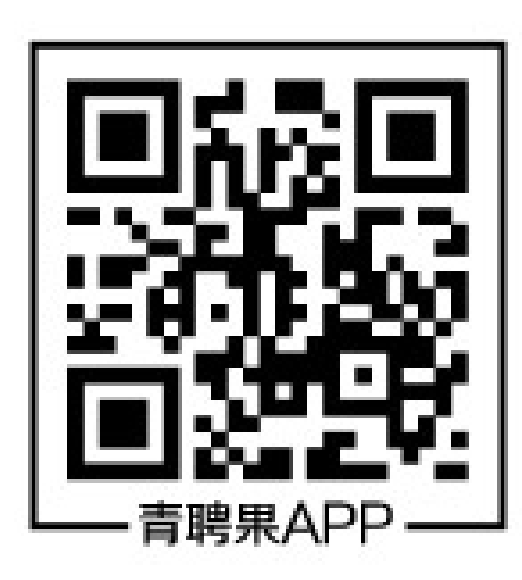

### ■ 登录大学生就业在线网站 (www.gradjob.com.cn)报名 扫描二维码或输入网址,进入大学生就业在线网站首页

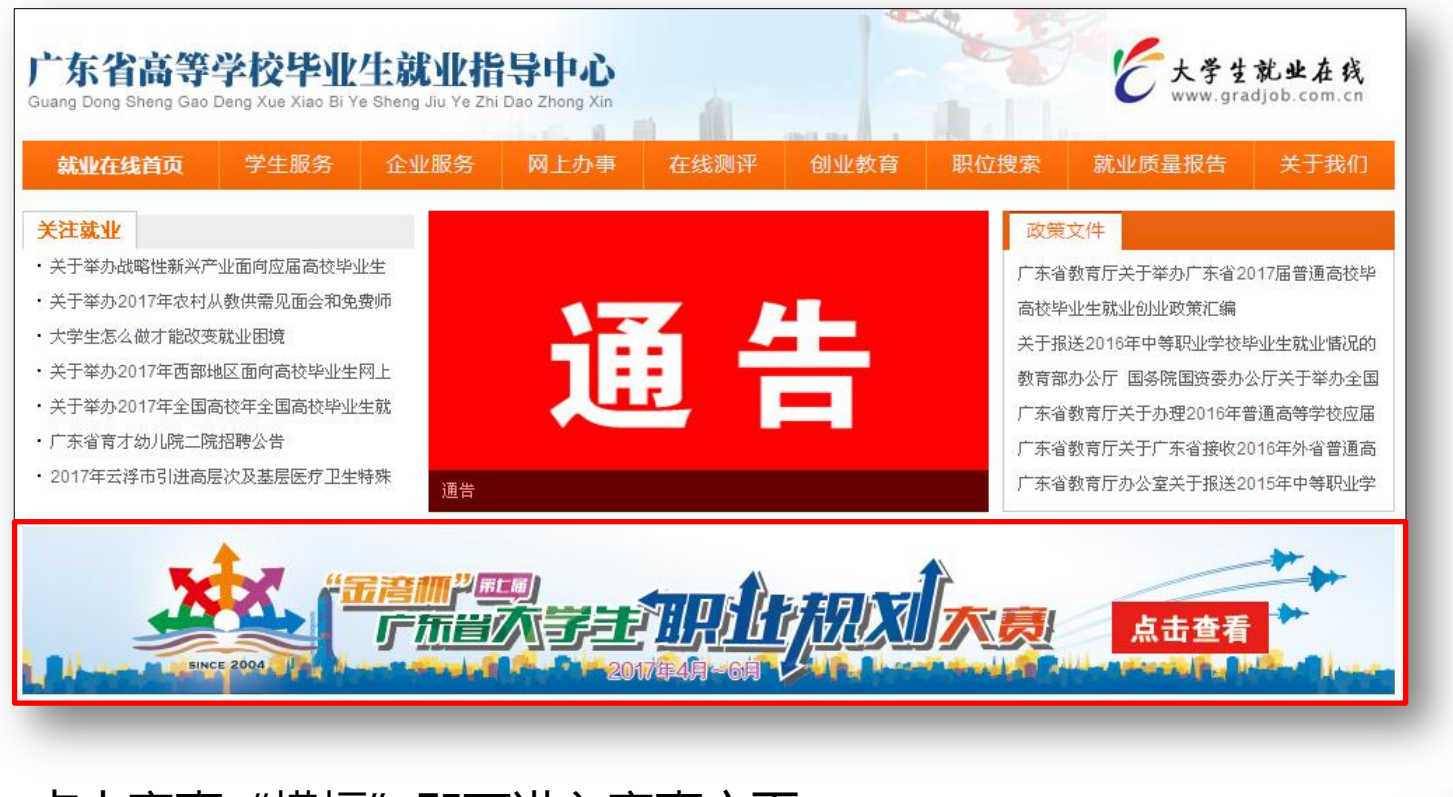

点击赛事"横幅"即可进入赛事主页。

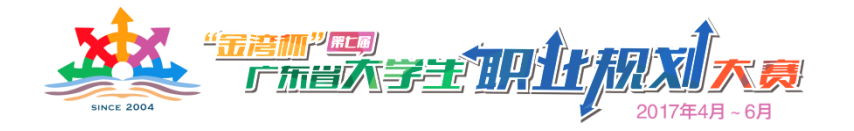

#### 进入赛事主页后,可以查看赛事通知、比赛规程、赛事报道及简版职 业规划书下载等。

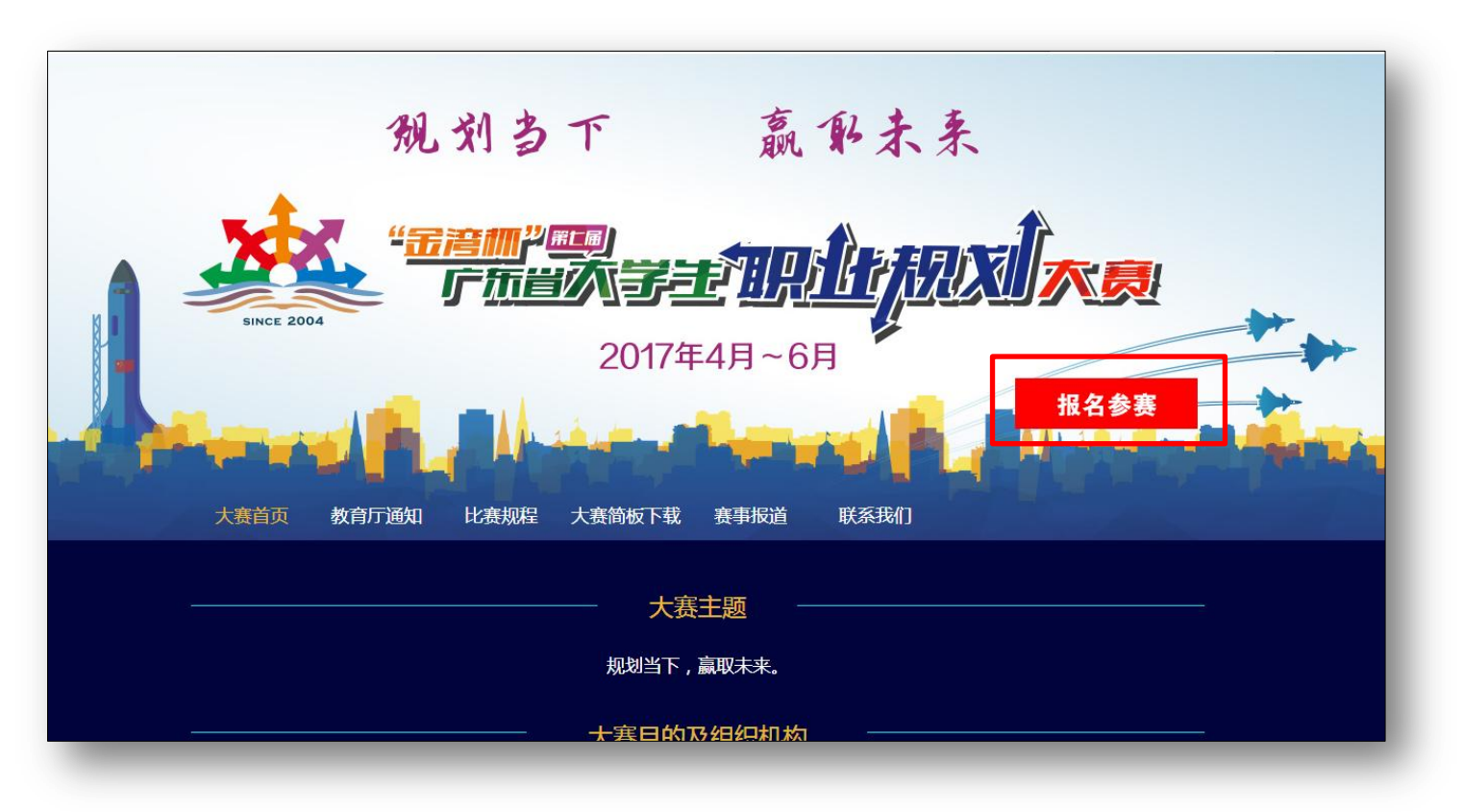

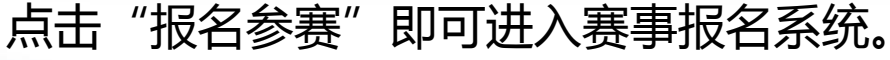

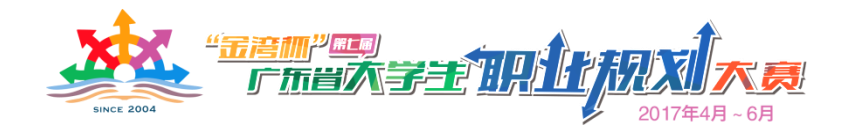

#### ■ 登录广东省大学生就业创业系统平台

# ("青聘果APP" , www.qingpinwo.com) 报名

# 扫描二维码下载青聘果APP并成功安装或输入网址,均可进入赛事报名系统。

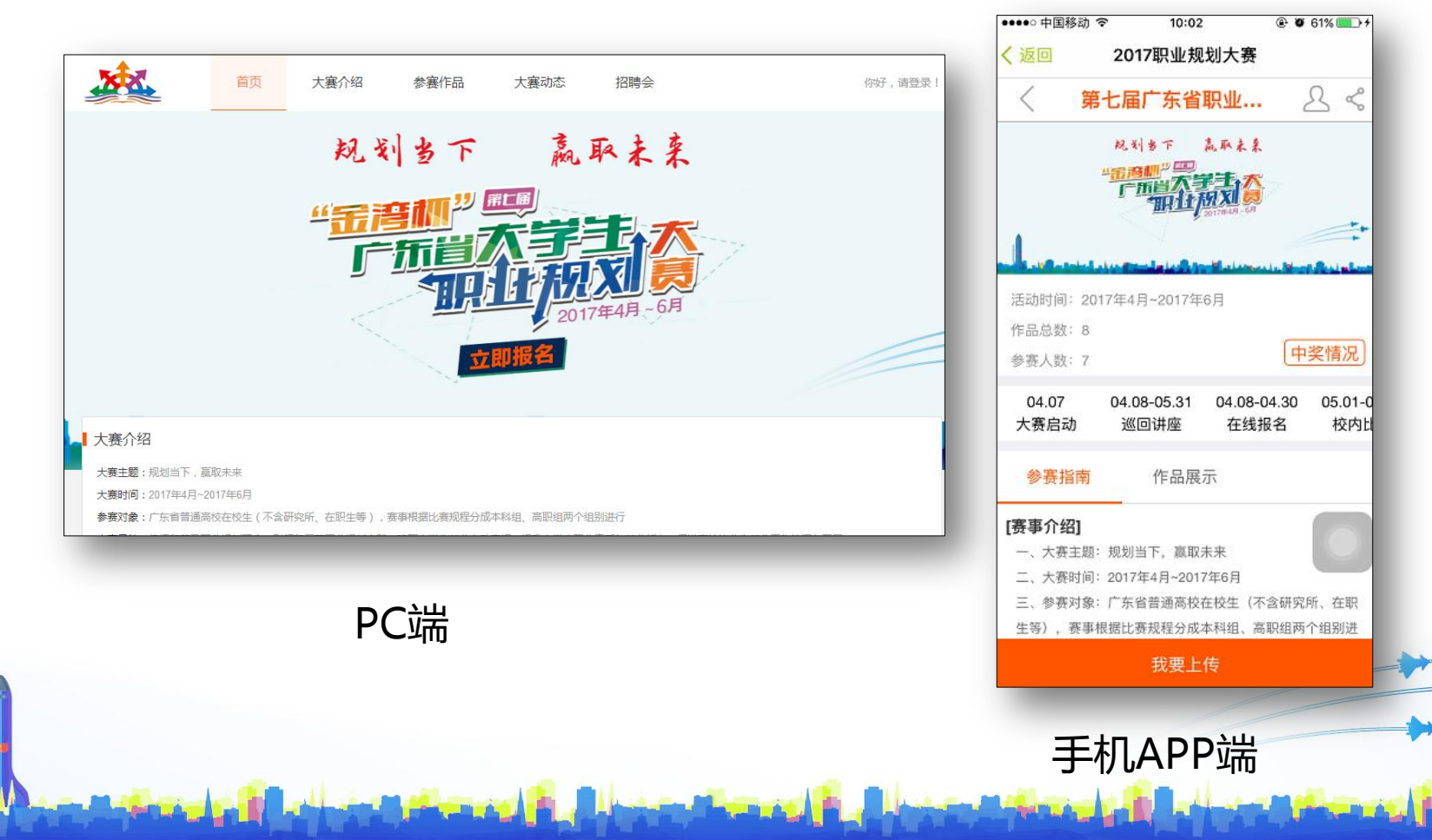

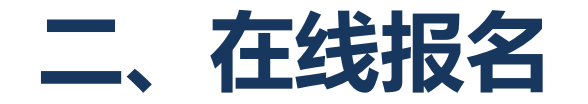

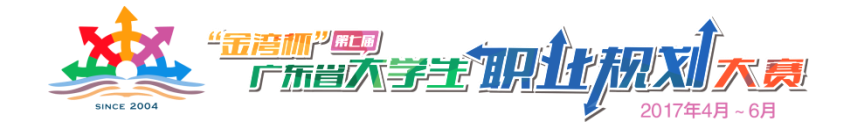

# 1. PC电脑版在线报名 进入青聘果官网(www.qingpinwo.com),点击首页赛事轮播图片。 进入报名首页。

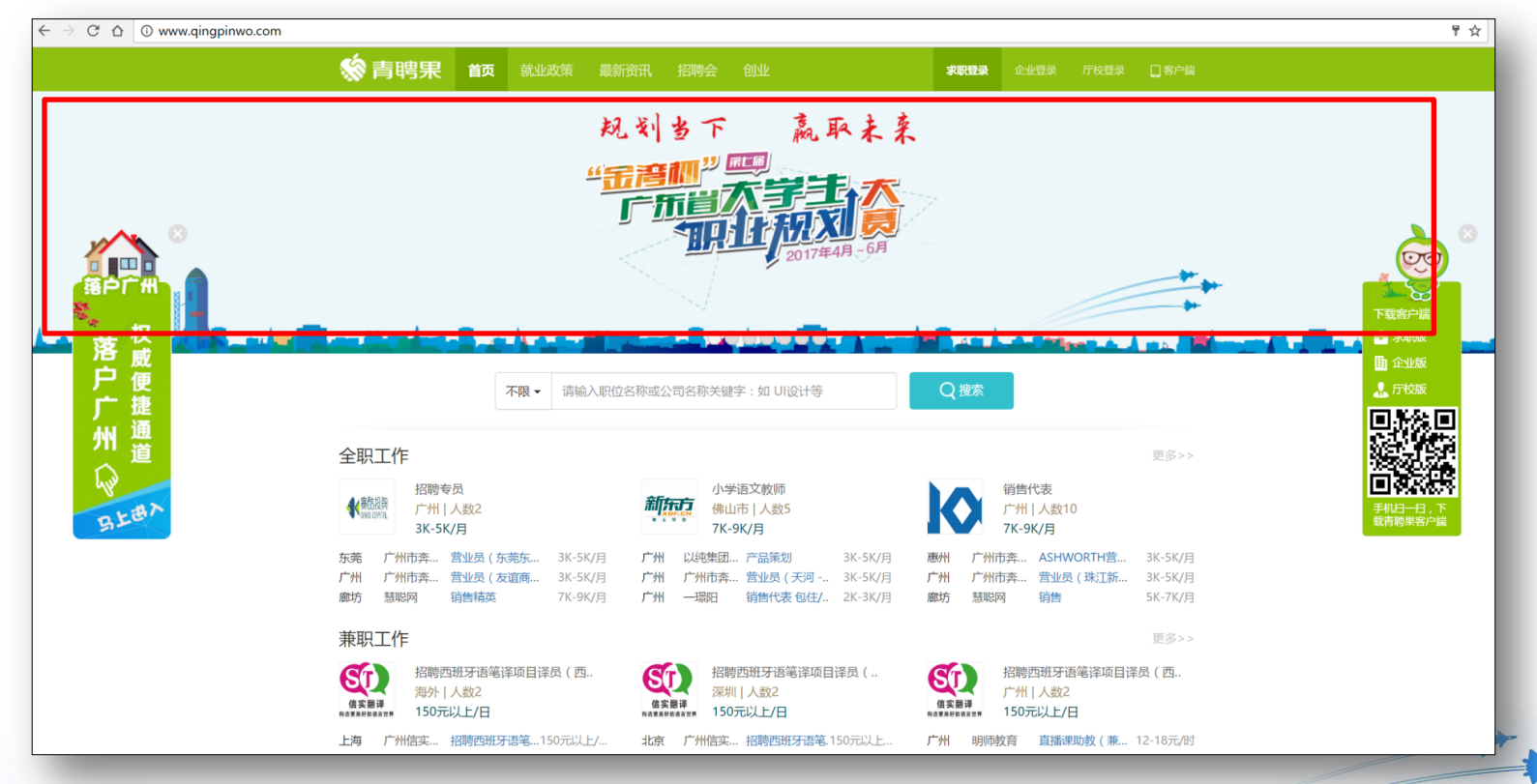

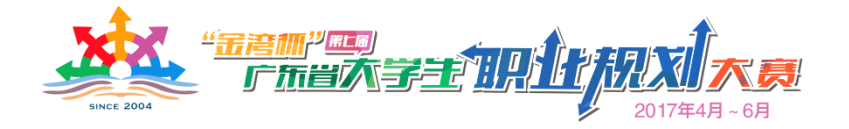

#### 进入报名首页后,点击"立即报名",即可登录青聘果帐号并完成报名。

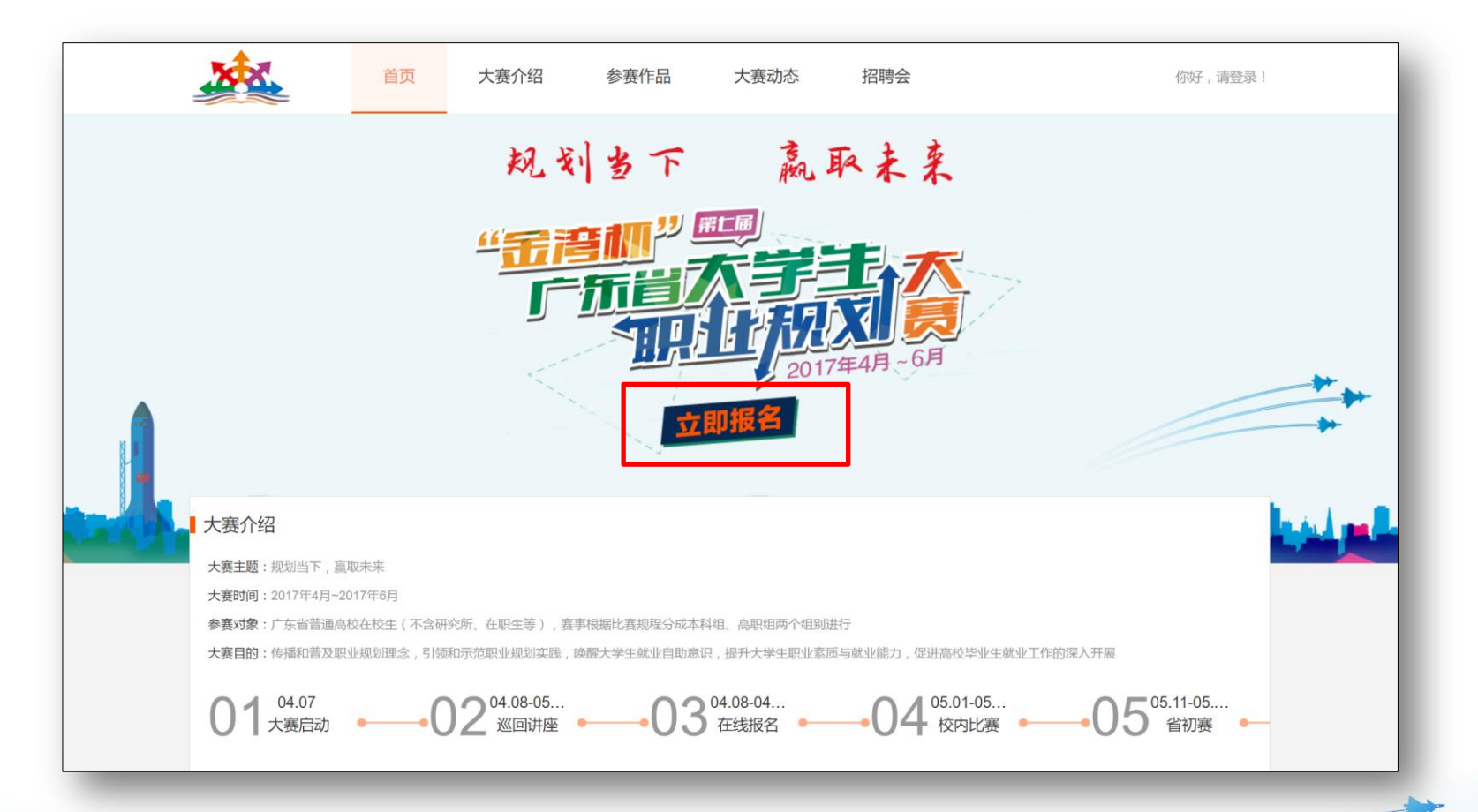

如非青聘果用户,需先点击"立即注册"进行注册,注册成功后,系统自动返回报名首页。

"<del>Tem"</del> FABASEN

大夏

| 首页    | 大赛介 登录青     | <b>涄果学生账号</b>  | ×     |     | 你好,请登录! |
|-------|-------------|----------------|-------|-----|---------|
|       | ٤<br>کز     | 3 请输入账号        |       | *   |         |
|       | ť           | 请输入密码          |       |     |         |
|       | <u>"</u>    | 请输入图片验证码       | Pqtw  |     |         |
|       |             | 下次自动登录<br>登录   | 忘记密码? |     |         |
|       |             | 还没有青聘果账号?立     | 即注册 🕥 |     |         |
|       |             | 1              | 2011  | F   |         |
| <br>_ |             | 54 no. 42      | 2     | _   |         |
|       |             |                |       |     |         |
|       |             | 青聘果-求职版        |       |     |         |
|       | 请输入您的姓名     |                |       |     |         |
|       | 请输入图片验证码    | 1              | WYB~> | < C |         |
|       | 请输入您的手机号    | 码              | 获取验证码 |     |         |
|       | 18665717057 |                |       |     |         |
|       | •••••       |                |       |     |         |
|       |             | 注册             |       |     | -       |
|       |             | 注册即表示同音 《青聃里暇》 | 冬吉田》  | •   |         |

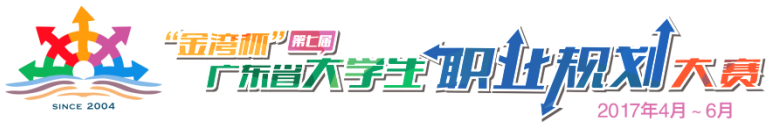

## 在报名首页中再次点击"立即报名",输入报名信息,点击"确认" 按钮,即可完成参赛报名。

Section 10

大赛介绍 参赛作品 大赛动态 招聘会 参赛报名表 刻 \*参赛组别: 🔍 本科组 🔍 高职组 名: 请填写你姓名 \*姓 \*院 校: 请洗择学校 \*学 历: 本科 \*专 请填写你的专业 ₩: 请填写你的班级 \*班 级: 职业发展 请选择你的意向行业 起点: 请选择你的意向职位 请选择你的意向城市 确认 取消 交生(不含研究所、在职生等) 步高校毕业生就业工作的深入开展

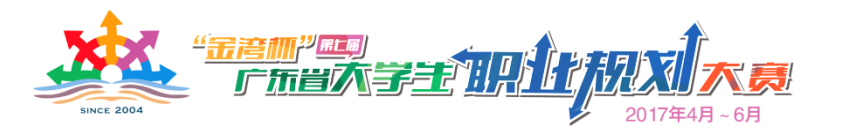

2. **手机APP端在线报名** 下载并安装青聘果 学生APP,在就业模块 中点击赛事轮播图片, 即可进入赛事报名首页, 点击"我要报名",即 可登录青聘果帐号并完 成报名。

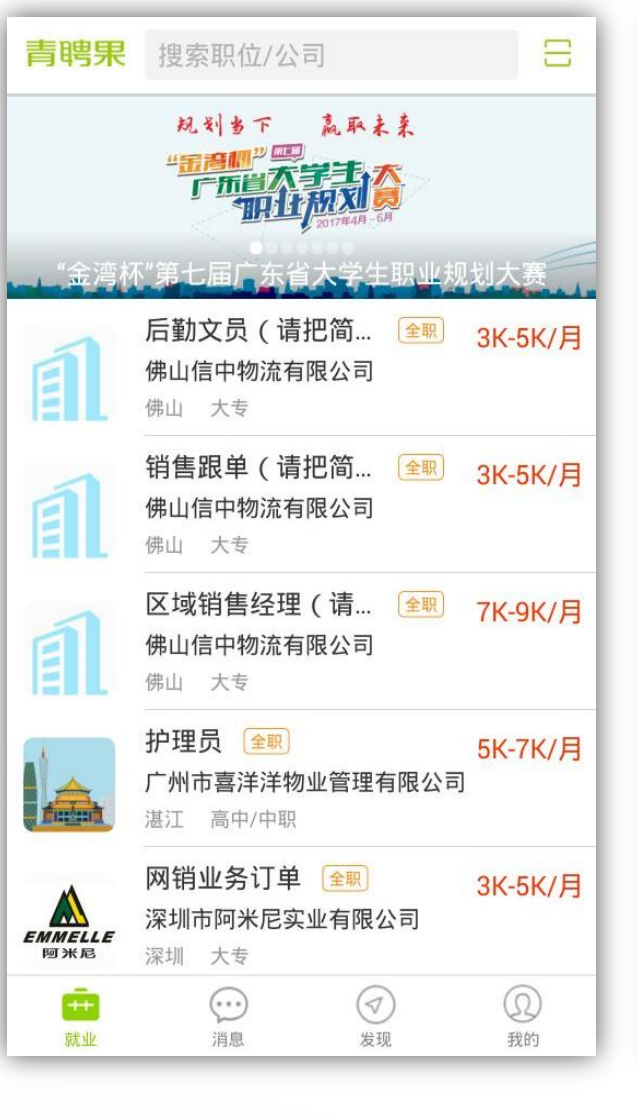

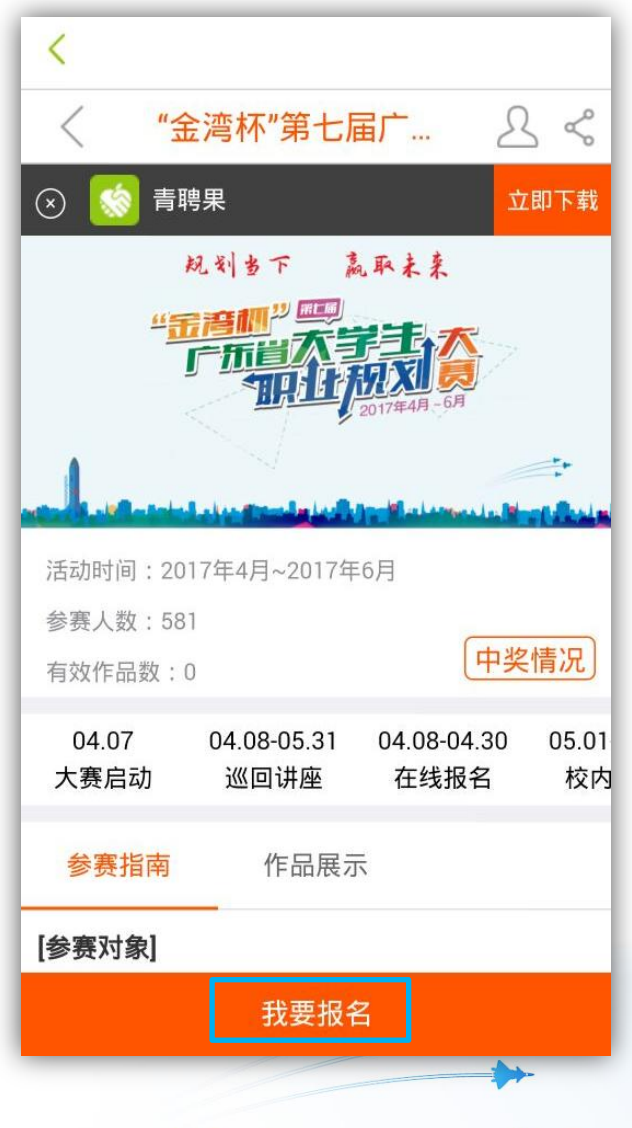

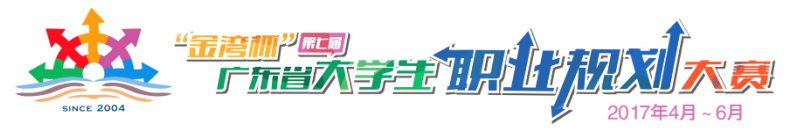

#### 如非青聘果用户,需点击"立即注册"进行注册。

| <     | 青聘果·求职版    |        |  |
|-------|------------|--------|--|
| 账号    |            |        |  |
| 密码    |            |        |  |
| 请输入验证 | 石马         | hf~3-+ |  |
|       | <b>テ 登</b> |        |  |
|       |            | 立即注册   |  |
|       |            |        |  |
|       |            |        |  |
|       |            |        |  |
|       |            |        |  |
|       |            |        |  |

| <                           |            |
|-----------------------------|------------|
| 青聘果-求职                      | 版          |
|                             |            |
| 请输入您的姓名                     | The second |
| 请输入图片验证码                    | r 3~37~    |
| 请输入您的手机号码                   | 获取验证码      |
| 手机验证码                       |            |
| 请输入密码,至少6位且不含空格             |            |
|                             |            |
| 注册                          |            |
| 注册即表示同意 《 <mark>青</mark> 聘果 | 服务声明》      |
|                             |            |
|                             |            |
|                             |            |
|                             |            |
|                             |            |
|                             |            |

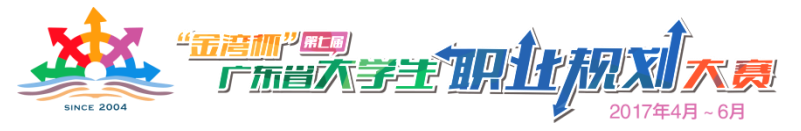

输入注册信息并完成注册后,将跳转到赛事报名页面,输入报名信息并 确定后,即可完成赛事报名。

|          | -ENJ .  |           |
|----------|---------|-----------|
| *姓       | 名:      | 晓铎        |
| *院       | 校:      | 请选择学校     |
| *学       | 历:      | 请选择你的学历   |
| *专       | 业:      | 请填写你的专业   |
| *班       | 级:      | 请填写你的班级   |
| 职业<br>起点 | 发展<br>: | 请选择你的意向行业 |
|          |         | 请选择你的意向职位 |
|          |         | 请选择你的意向城市 |

| < .      |          |                         |        |
|----------|----------|-------------------------|--------|
| <        | "~       | 金湾杯"第七届广… 🛛 🖞           | $\leq$ |
| *姓       | 名:       | 晓铎                      |        |
| *院       | 校:       | 中山大学                    |        |
| *学       | 历:       | 本科                      |        |
| *专       | MR :     | 温馨提示<br><sub>报名成功</sub> |        |
| *班       |          | 确定                      |        |
| 职业<br>起点 | 发展<br>[: | 互联网                     |        |
|          |          | 销售经理/主管                 |        |
|          |          | 广州                      | *      |
|          |          | 取 消 确认                  |        |
|          |          | 取 泊 确认                  |        |

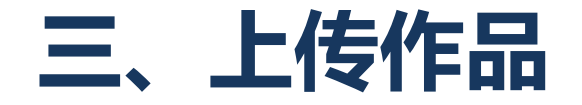

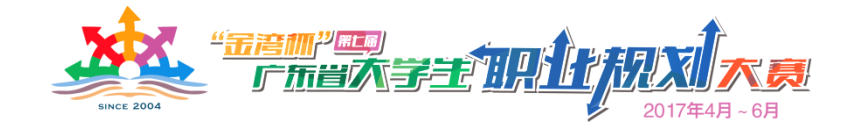

# PC电脑版上传作品 完成赛事报名后,再次进入报名首页,点击"上传作品"按钮,即可进入作品上传页面。

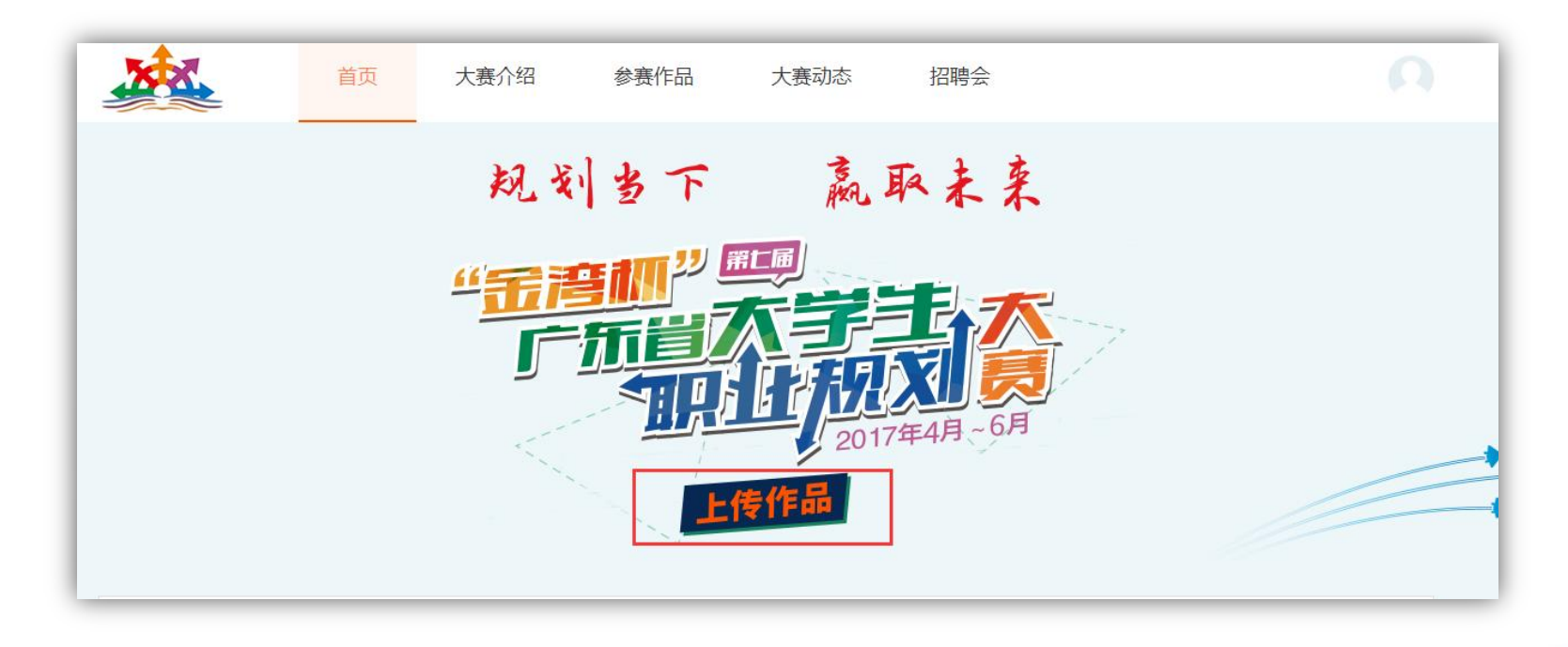

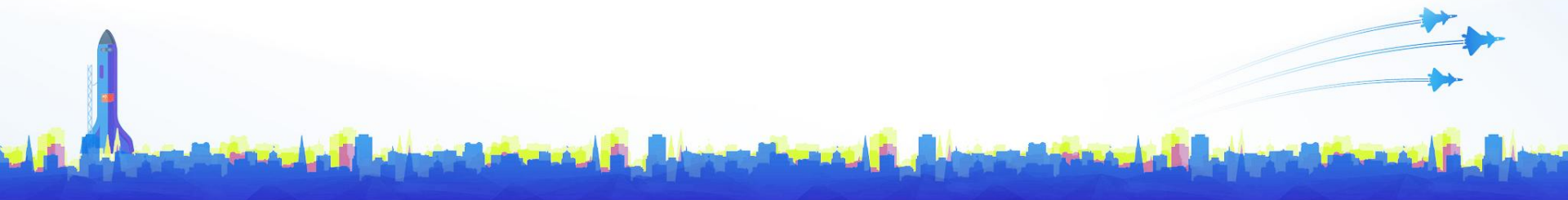

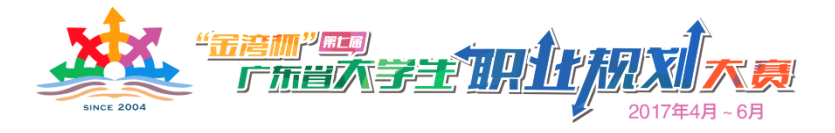

### 在"上传作品"的页面中,可先下载职业规划书的简本模板,按要求填 写完成后上传;亦可在线下自由撰写规划书(不按简本模板格式),完 成后上传。

|               | THE PLAN . | 在线下自由撰写本人的职业规划书(不按模板格式),完成后上传。 |
|---------------|------------|--------------------------------|
| 晓择<br>修改个人信息> | *作品主题      | 请填写作品主题(50字以内)                 |
|               | *作品封面      |                                |
| 我的作品          |            | 请上传尺寸为1280*960的图片              |
| 我的投票          |            | 支持JPG JPGE格式大小不超过2M            |
| XULINA        |            |                                |
|               |            | 上传图片                           |
|               | 摘要说明       | 请填写摘要说明(150字以内)                |
|               |            |                                |
|               |            |                                |
|               | 指导老师       | 请填写指导老师(10字以内)                 |

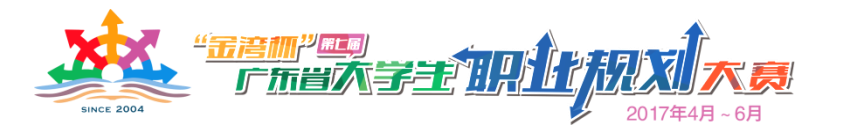

#### 2. APP端上传作品

完成赛事报名后, 再次进入青聘果APP报 名首页,点击"我要上 传"按钮,即可进入作 品上传页面。

在"上传作品"的 页面中,可先下载职业 规划书的简本模板,按 要求填写完成后上传; 亦可在线下自由撰写规 划书(不按简本模板格 式),完成后上传。

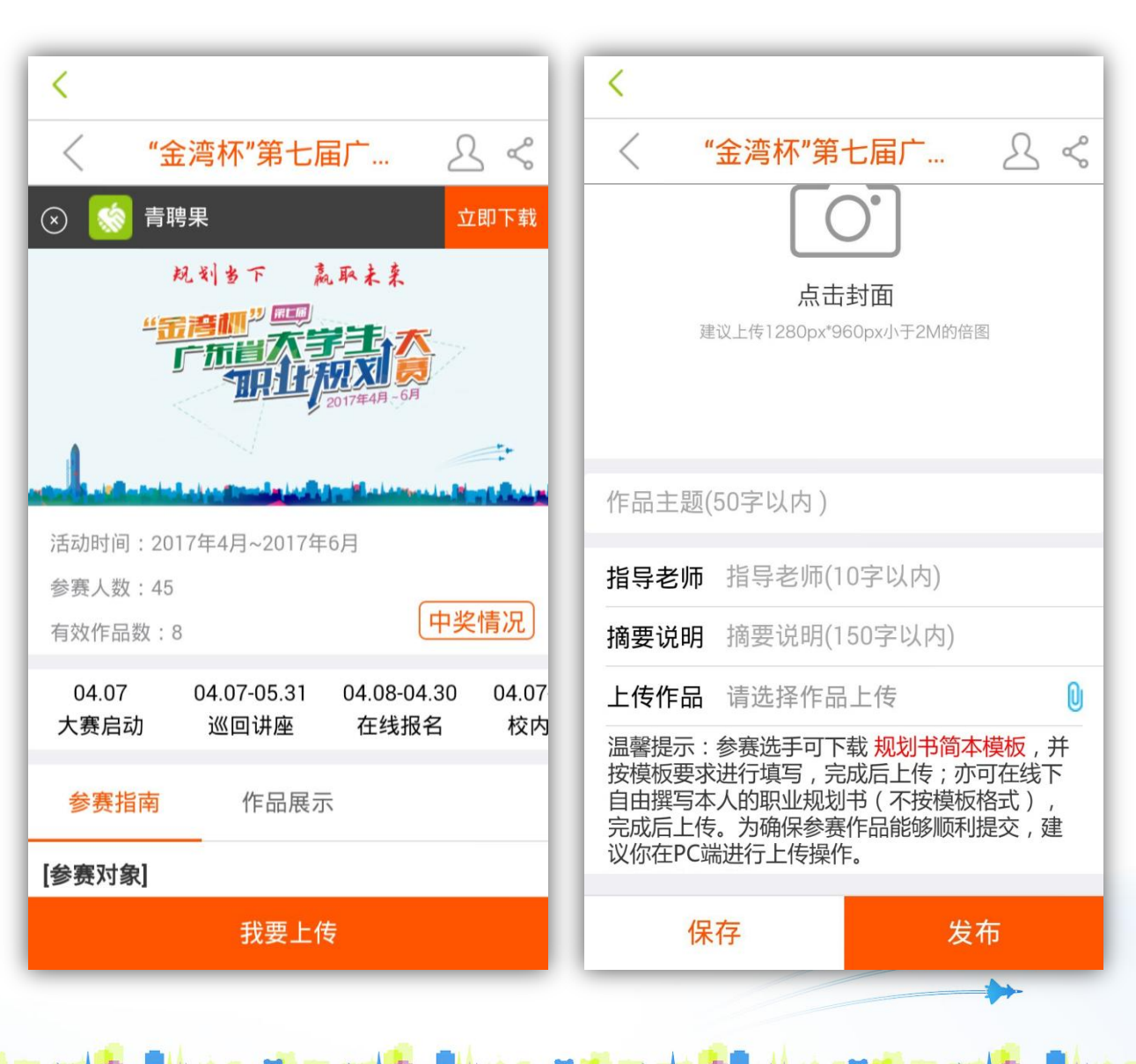

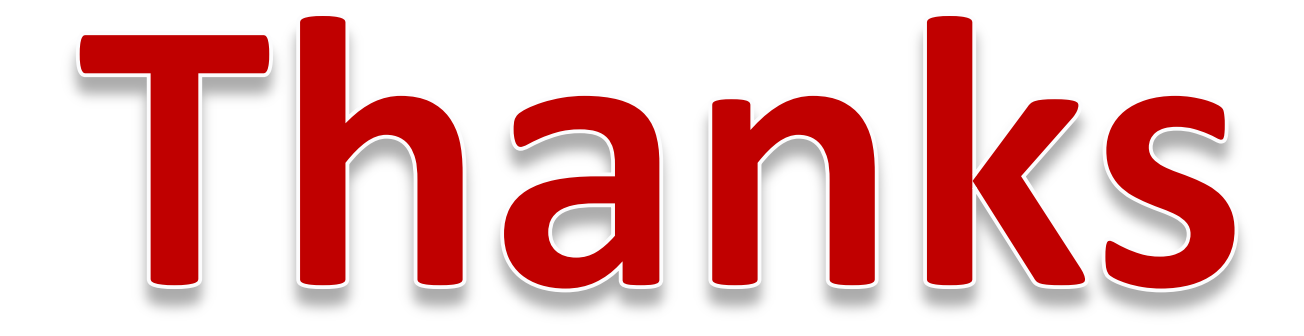